# REGISTER AS A COSA VENDOR — page 1 of 6

All vendors must register in the San Antonio Electronic Procurement System (SAePS). Registration enables you to access and respond to solicitation opportunities. Please complete all registration steps. Once registered, it is vital that you keep your vendor information up-to-date.

# **STEP 1: PRE-REGISTRATION**

# Go to the COSA Purchasing Division website to access registration information:

https://www.sanantonio.gov/purchasing/saeps

#### **CLICK ON NEW VENDOR REGISTRATION ICON**

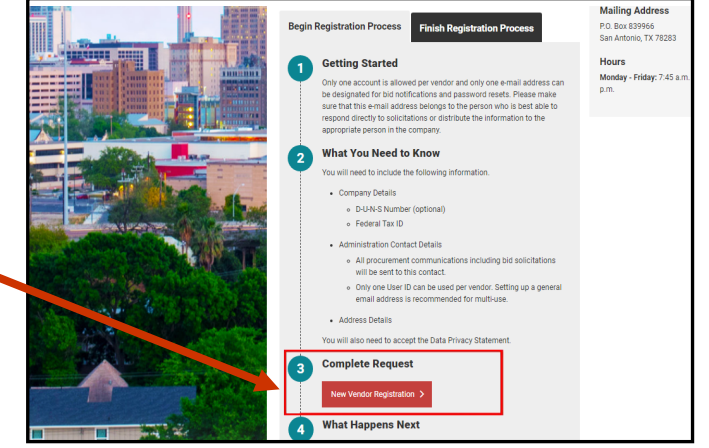

| Required Entry                                                                                                    |                                                                                                    | a regionation proces                                                                                                    |                                                                                                    |                                                                                                    |                                                                                                    |                                                                                   |                                                                                                    |                                                                                                    |                                                                                                    |                                                                                                    |                                                                                                    |                                                                               |
|----------------------------------------------------------------------------------------------------|----------------------------------------------------------------------------------------------------|----------------------------------------------------------------------------------------------------|----------------------------------------------------------------------------------------------------|----------------------------------------------------------------------------------------------------|----------------------------------------------------------------------------------------------------|-----------------------------------------------------------------------------------|----------------------------------------------------------------------------------------------------|----------------------------------------------------------------------------------------------------|----------------------------------------------------------------------------------------------------|----------------------------------------------------------------------------------------------------|----------------------------------------------------------------------------------------------------|-------------------------------------------------------------------------------|
| Name of Company '<br>D-U-N-S Number<br>Federal Tax ID *                                                                                                    | English                                                                                                    | Type *                                                                                                    |                                                                                                    | V                                                                                                    |                                                                                                    |                                                                                   |                                                                                                    |                                                                                                    |                                                                                                    |                                                                                                    |                                                                                                    |                                                                               |
| Administration Conta                                                                                                    | ct Details                                                                                                    |                                                                                                    |                                                                                                    |                                                                                                    |                                                                                                    |                                                                                   |                                                                                                    |                                                                                                    |                                                                                                    |                                                                                                    |                                                                                                    |                                                                               |
| The contact informatio                                                                                                    | vn and email address provided v                                                                                                    | Will receive all procure                                                                                                    | ement communications                                                                                                    | including bid solici                                                                                                    | itations.                                                                                                 |                                                                                   |                                                                                                    |                                                                                                    |                                                                                                    |                                                                                                    |                                                                                                    |                                                                               |
| Address Details                                                                                                    |                                                                                                    |                                                                                                    |                                                                                                    |                                                                                                    |                                                                                                    |                                                                                   |                                                                                                    |                                                                                                    |                                                                                                    |                                                                                                    |                                                                                                    |                                                                               |
| Street Number *<br>  Building<br>  Floor<br>  Postal Code *<br>  State<br>  P.O. Box<br>  PO Box City and Stat                                                                                                    |                                                                                                    |                                                                                                    | Street Name * Room Number City * Country * PO Box Postal Code PO Box Country                                                                                                    | Please choose                                                                                                    | >                                                                                                    |                                                                                   | ]                                                                                                    |                                                                                                    |                                                                                                    |                                                                                                    |                                                                                                    |                                                                               |
| Data Privacy Stateme                                                                                                    | ent                                                                                                    |                                                                                                    |                                                                                                    |                                                                                                    |                                                                                                    |                                                                                   |                                                                                                    |                                                                                                    |                                                                                                    |                                                                                                    |                                                                                                    |                                                                               |
| understand that I am<br>mean that I am an award<br>tofollow all applicable<br>any changes that may<br>The City seeks to max<br>vendors may be made<br>release and discharge<br>certify that the infor<br>Submit Delete Entri | receiving a vendor registration i<br>arded vendor. To become an av<br>e city of San Antonio policies, ri<br>occur:<br>imize participation of small, mini<br>accessible on the City of San An<br>e City from any ilability for damag<br>mation that I am supplying is tr | number from the City<br>varded vendor I must<br>elated procedures an<br>inotity, and women-ow<br>intonio website. I und<br>ges incurred therefro<br>ue and correct and th | of San Antonio. This nu<br>comply with all the City<br>id all applicable federal<br>wred business on contra-<br>terstand that the City will<br>m.<br>at it is my obligation to r | mber allows the Ci<br>of San Antonio poli<br>and State laws. I fu<br>acts. To assist in a<br>I have no control ov<br>notify City of San An | ity of San Anti<br>cies regardin<br>inther undersi<br>chieving desi<br>ver how this in<br>tonio if any in | onio to reco<br>ng such. I fu<br>tand that it i<br>ired levels o<br>information i | gnize me or r<br>inther underst<br>is my respons<br>of participation<br>is used or its<br>changes and | ny company in<br>and that my w<br>sibility to have<br>n, contact info<br>further disse<br>that I have rea | n their financi<br>indor registra<br>knowledge o<br>rmation, NIGF<br>nination by th<br>d the data pri | al software sys<br>tion number c<br>f all applicable<br>codes and ce<br>e public or oth<br>vacy statemen | tem. This num<br>an be revoked a<br>federal and St<br>etifications for r<br>er vendors, and<br>t listed above. | ber does not<br>at anytime if I d<br>ate laws and<br>registered<br>d I hereby |

# COMPLETE THE PRE-REGISTRATION FORM:

Required fields are indicated by an

### asterisk (\*) and include:

- Company Name
- Federal Tax ID
- Best contact information for
   procurement communications

#### You will receive two confirmations that the first step of vendor registration is complete:

- System will display Vendor Submission Confirmation message when you submit the pre-registration form
- Vendor Support will send your SAePS logon credentials within 48 business hours. Before we send your credentials, we validate your Tax ID against IRS records and confirm that you do not already have a vendor profile in SAePS.

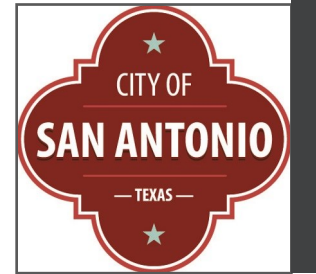

# **VENDOR SUPPORT:**

vendors@sanantonio.gov

210-207-0118

#### REGISTER AS A COSA VENDOR – page 2 of 6

## **STEP 2: SET UP YOUR PASSWORD**

You will receive an email once Vendor Support has completed their pre-registration steps. The email provides your temporary password and your SAePS User ID (also referred to as your Supplier ID). You will be able to click to the SAePS logon screen directly from the email. The logon link is: https://supplierservice.sanantonio.gov/irj/portal

#### LOG IN FOR THE FIRST TIME:

**Enter User ID** 

Enter temporary password into the Old Password field

Enter your new password into New Password and Confirm Password fields

Passwords must contain:

- 8-10 characters
- 1 uppercase letter
- 1 lowercase letter
- 1 number
- 1 special character

The system will prompt you to change your password. After entering and confirming the new password, click Change. Antonio <sup>e</sup>Procurement 5 Password has expired Change Password Old Password: use User ID temporary password Old Password \* provided in email New Password \* Enter new password for Confirm Password\* SAePS Portal. Password Change Cancel must be between 8 and 10 characters in length containing 1 uppercase and 1 lowercase letter, 1 number, and 1 special character.

# Once you have completed the password step, the system will display a message prompting you to complete your profile

| Vendor Me | essage                                                                                    |    |
|-----------|-------------------------------------------------------------------------------------------|----|
| ť         | Missing Vendor Information                                                                |    |
| Your acc  | count requires following action                                                           |    |
| Ple       | ease click on the NIGP codes tab and add NIGP codes for goods or services you can provide |    |
| Ple       | ease click on the My Vendor Profile tab and complete the necessary fields                 |    |
|           |                                                                                           |    |
|           |                                                                                           |    |
|           |                                                                                           |    |
| <         |                                                                                           | >  |
|           |                                                                                           | OK |

#### REGISTER AS A COSA VENDOR - page 3 of 6

# **STEP 3: SET UP YOUR SECURITY QUESTION & CONTACT INFORMATION**

SAePS displays five tabs across the top of your screen. You will use the Home, My Vendor Profile and My NIGP Codes tabs to fully complete your vendor registration.

#### Bidder Home My Bids Other Bids My Vendor Profile My NIGP Codes **Tab Overview: Home:** This is your portal dashboard, containing your password information and helpful indicators My BIDS: Contains solicitation opportunities you can respond to based on your NIGP codes OTHER BIDS: Allows you access all other solicitation opportunities My VENDOR PROFILE: Contains your company information My NIGP Codes: National Institute of Governmental Procurement Codes identify the goods and services your company provides SET UP YOUR SECURITY QUESTION ON HOME TAB:

You will be able to re-set your password at any time if you set up a security question

#### **Click on HOME tab**

#### Click in USER PROFILE

**Enter a security question and answer of your choice** (such as: What was the color of your first car? Blue)

#### **ENTER SOLICITATION CONTACT INFORMATION ON HOME TAB:**

#### Enter name and email

Your contact should be the best person in your organization for receiving and sharing solicitation information. Your contact will be the only person to receive emails for future password resets and other vendor profile actions.

| Home   My Bids   Other Bids   My     | Vendor Profile   My NIGP Codes                                                                                                    |
|--------------------------------------|----------------------------------------------------------------------------------------------------|
| User Profile                         |                                                                                                    |
| Detailed Navigation                  | User Profile Click Save when completed                                                                                                    |
| Vendor Message     □ Personalization | Modify Save Cancel                                                                                                    |
| Portal Favorites                     | General Information Contact Information Additional Information User Mapping for System Access                                                                                                    |
|                                      | Logon ID:       V30000141         Okl Passw ord:       No action is required in this section unless you are changing the password created at your initial log in.         Confirm Passw ord:       Enter a security question of your security Answ er: *         Security Answ er: *       Enter a security question of your security Answ er: * |
|                                      | Last Name: *     Smith       First Name:     Janej       E-Mail Address:     jane.smith@sanantonio.gd       Form of Address:     Language:                                                                                                    |

#### REGISTER AS A COSA VENDOR - page 4 of 6

## **STEP 4: COMPLETE YOUR VENDOR PROFILE**

The Vendor Profile tab contains important information about your company. All questions must be completed to be a fully registered vendor with the City of San Antonio.

#### **Overview of Vendor Profile questions:**

QUESTIONS 1-13: Pre-populated from Pre-Registration step (Step 1)

**Note:** Questions 1-13 will be grayed-out, and you will not be able to make changes to these fields on your own. To update this information, send an email (please include the last four digits of your Tax ID) to Vendor Support at <u>vendors@sanantonio.gov</u>

**QUESTIONS 14-17 AND QUESTIONS 21A-21:** These questions pertain to certifications for small, women-, minority- and veteran-owned businesses obtained through the South Central Texas Regional Certification Agency (SCTRCA). If you have been certified by the SCTRCA, these questions will be pre-populated. Otherwise, these fields will be blank

**Note:** If you are registered through the SCTRCA and these questions are not pre-populated, verify that the Tax ID used at the SCTRCA and on SAePS are the same

**QUESTIONS 19-20:** Questions pertaining to physical address, number of employees, and headquarters information Be sure to answer 19A, which pertains to office location(s) within the San Antonio Metropolitan Statistical Area (SAMSA).

QUESTION 22: Allows you to enter your federal HUBzone information, if applicable

**For Assistance:** If you need help completing or updating your vendor profile, contact Vendor Support at vendors@sanantonio.gov or 210-207-0118. Vendor Support is available Monday-Friday from 7:45 am – 4:30 pm Central Time. Vendor Support generally responds to requests in the order they are received. If you call and get our voice message, please leave a detailed message so that we can return your call.

### **CLICK ON VENDOR TAB TO ACCESS VENDOR PROFILE QUESTIONS**

| Information updated Successfully for Supplier 0010003228 into Data | ibase.                  | Answer questions 19-21 and click Save.                                                                                                    |   |
|--------------------------------------------------------------------|-------------------------|----------------------------------------------------------------------------------------------------|---|
| · · · · · · · · · · · · · · · · · · ·                              |                         | 19. SAMSA Physical Location: San Antonio Metropolitan Statistical Area (SAMSA)<br>is defined as: Atascosa, Bandera, Bexar, Comal, Guadalupe, Kendali, Medina<br>and Wilson counties. Vendors with multiple SAMSA offices only need to enter |   |
| /endor Profile                                                     |                         | one address.<br>19a. Is the Headquarter located in the SAMSA?: *   No Yes                                                                                                    |   |
| Save                                                               | For Vendor profile chan | 20. SAMSA Physical Location:         20a. If the vendor is not Headuratered in the SAMSA, does the vendor have any office(s) in the SAMSA? If "Yes" respond 20b through 20g. If "No" skip to 21: * <ul> <li>No</li> <li>Yes</li> </ul>      |   |
|                                                                    |                         | 20b. Address:                                                                                                    | - |
| . COSA Supplier Number:                                            | 10003228                | 200. City.                                                                                                    |   |
| 2. Legal Entity Name:                                              | Guides Test             | 20e. Zip Code:                                                                                                    |   |
| 3. Doing Business As (DBA):                                        |                         | 20f. State the number of part-time, full-time and contract employees in the SAMSA:                                                                                                    |   |
| I. Search Term:                                                    |                         | 20g. Date SAMSA offices(s) established: 00/00/0000 m                                                                                                    |   |
| 5 Physical Address:                                                | 1235 Los Angeles St     | Small Business Economic Development Advocacy Program - Please visit                                                                                                    |   |
|                                                                    | Los Angeles             | www.sanantonio.gov/edd/SmallBusiness/#SBEDA for more information. 21. Are you certified with the South Central Texas Regional Certification Agency?: No Yes                                                                                 |   |
| s. City.                                                           | LOS Angeles             | Please visit www.sctrca.org for more information:                                                                                                    |   |
| 7. State:                                                          | CA                      | 21a. Small Business Enterprise (SBE):                                                                                                    |   |
| 3. Zip Code:                                                       | 90022                   | 21c. African American Business Enterprise (AABE):                                                                                                    |   |
| 9. Telephone Number:                                               | +12102075202            | 21d. Hispanic American Business Enterprise (HABE):                                                                                                    |   |
| 10 Eav Number                                                      | +12102075200            | 21e. Native American Business Enterprise (NABE):                                                                                                    |   |
|                                                                    |                         | 21. Vonier Guardia Extensis Enterprise (VDE).                                                                                                    |   |
| 11. Email Address:                                                 | alejandra.lozano@sanan  | 21h. Emerging SBE (ESBE):                                                                                                    |   |
| 12. Social Security Number:                                        |                         | 211. Minority Business Enterprise (MBE) and:                                                                                                    |   |
| 13. Federal Employer Identification Number:                        | 15-9486237              | 21). Arpoint Concessionaire Disadvantaged Business Enterprise (ACDBE): 22. If you are HUBZone certified, please indicate certification number:                                                                                              |   |
| 14.RCA Certification Number:                                       |                         |                                                                                                    |   |
| 15 RCA Certification Date:                                         |                         | 23.Veteran Business Enterprise (VBE):                                                                                                    |   |
| 16. PCA Cartification Expiration Data:                             |                         | 24. Vendor VBE Centineation Agency:                                                                                                    |   |
| 15. Rea Certification Expiration Date.                             |                         | Any information captured in this registry will not preclude the registrant from<br>responding to COSA solicitations                                                                                                    |   |
| 17. Date Last updated from RCA:                                    |                         |                                                                                                    |   |
| 18. Headquarter Physical Location                                  |                         | By clicking Save you affirm that the information provided is true and completed by<br>an individual authorized to do business for the vendor. Vendor is required to                                                                         |   |
| 18a. Address: *                                                    | 1564 Montebello Ave     | update profile within 72 hours of any changes. Vendor is required to update any                                                                                                    |   |
| 18b. City: *                                                       | Montebello              | changes to the prome and confirm interest in performing work for the City annually.                                                                                                    |   |
| 18c. State: *                                                      | CA                      |                                                                                                    |   |
| 18d. Zip Code: *                                                   | 90601                   |                                                                                                    |   |
| 19a Tolophono No. (Aron Codo): *                                   | 222-207-5200            |                                                                                                    |   |
| inter interior (inter court).                                      | 225 201 0200            | San Antonio <sup>e</sup> Procurement System                                                                                                    |   |

#### REGISTER AS A COSA VENDOR – page 5 of 6

## **STEP 5: SELECT YOUR NIGP CODES**

NIGP Codes — which stands for National Institute of Governmental Purchasing Codes — defines the products and services that a vendor provides. Vendors automatically receive COSA solicitations based on the NIGP codes that they register for in SAePS. You are able to add or delete NIGP codes at any time.

For assistance looking for the NIGP codes relevant to your business, visit the Window on State Government <u>NIGP Commodity Book</u> web page.

For construction, architectural, and engineering (A/E) procurements, the COSA Public Works Department created a tailored listing of anticipated A/E codes for COSA capital improvement projects. Vendors should reference these lists during their registration in SAePS:

Construction Prime Contractors and Subcontractors NIGP codes

Architectural and Engineering (A/E) NIGP codes

## CLICK ON THE MY NIGP CODES TAB ON YOUR PORTAL DASHBOARD

#### **SCROLL DOWN TO "ADD" TO BEGIN PROCESS**

| Home   My Bids   Other Bids   My √e              | ndor Profile                                                                                                    |
|--------------------------------------------------|----------------------------------------------------------------------------------------------------|
| NIGP Codes                                       |                                                                                                    |
| Detailed Navigation                              |                                                                                                    |
| NIGP Codes                                       |                                                                                                    |
| Portal Favorites                                 |                                                                                                    |
|                                                  | Image: NIGP Code       Description         Image: NIGP Code       Image: Night Code         Image: Night Code       Image: Night Code         Image: Night Code       Image: Night Code |
|                                                  |                                                                                                    |
|                                                  |                                                                                                    |
| Click on Add to begin adding<br>your NIGP codes. | To Add NIGP Code, Press this Button<br>Add<br>To Delete NIGP Code, Press this Button<br>Delete<br>Supplier Id<br>Supplier: 10003228                                                                                                    |

#### REGISTER AS A COSA VENDOR - page 6 of 6

A list of NIGP codes will appear. Either type in the 5-digit code into the "Add" field or scroll through the list to find codes appropriate for your business.

You can add multiple NIGP codes to your profile by holding down your SHIFT key. To de-select a code, hold down the CTRL key and click on the row you want to exclude.

Click "Back to Main Screen" to confirm the NIGP codes you selected were added to your profile.

#### **Reminder:**

You will automatically receive email notifications when solicitations containing any NIGP codes on your vendor profile are issued.

| Home ∣ My Bids ∣ Other Bids ∣ My Ve | endor Profile   My NIGP Codes                                                                          |                                                                                                    |                                                                                 |  |  |  |
|-------------------------------------|----------------------------------------------------------------------------------------------------|----------------------------------------------------------------------------------------------------|---------------------------------------------------------------------------------|--|--|--|
| NIGP Codes                          |                                                                                                    |                                                                                                    |                                                                                 |  |  |  |
|                                     |                                                                                                    |                                                                                                    |                                                                                 |  |  |  |
| Detailed Navigation                 |                                                                                                    |                                                                                                    |                                                                                 |  |  |  |
| NIGP Codes                          | Available NIGP Code                                                                                    | es                                                                                                    |                                                                                 |  |  |  |
| Portal Favorites                    |                                                                                                    |                                                                                                    |                                                                                 |  |  |  |
|                                     | Add NIGP Codes either by searching or by selecting from the list below                                 |                                                                                                    |                                                                                 |  |  |  |
|                                     | Search NIGP Code                                                                                       | You can enter the<br>in the Search NIG<br>through the entir                                           | ∋ 5-digit NIGP codes<br>iP Code box or scroll<br>e list.                        |  |  |  |
|                                     | R NIGP Code                                                                                            | Description                                                                                           |                                                                                 |  |  |  |
|                                     | 05500                                                                                                  | AUTO ACCESSORIES                                                                                      |                                                                                 |  |  |  |
|                                     | 05502                                                                                                  | AIR BAGS, AUTOMOTIVE                                                                                  |                                                                                 |  |  |  |
|                                     | 05504                                                                                                  | AIR CONDITIONERS & P                                                                                  |                                                                                 |  |  |  |
|                                     | 05505                                                                                                  | ANTI-THEFT/SEC AUTO                                                                                   |                                                                                 |  |  |  |
|                                     | 05510                                                                                                  | BRAKE ADJUSTERS                                                                                       |                                                                                 |  |  |  |
|                                     | 05516                                                                                                  | CONSOLES, POLICE VEH                                                                                  |                                                                                 |  |  |  |
|                                     | 05517                                                                                                  | CONSOLE ACC ERV                                                                                       |                                                                                 |  |  |  |
|                                     | 05518                                                                                                  | CONTROL PHY IMPAIR                                                                                    |                                                                                 |  |  |  |
|                                     | 05520                                                                                                  | CONV KIT SYS CNG/LPG                                                                                  |                                                                                 |  |  |  |
|                                     | 05521                                                                                                  | COUPLINGS & HITCHES                                                                                   | -                                                                               |  |  |  |
|                                     | Back to Main Screen         Note: To select multiple rows, he         To de-select, hold down Ctrl key | Click on Back to Ma<br>all your NIGP codes<br>NIGP codes you are<br>and click row you want to exclude | in Screen after entering<br>. You will then see the<br>e registered for listed. |  |  |  |